## Firmware update guide

## 1. Download the latest firmware file

Visit <u>blaze-audio.com/support</u> to download the latest firmware file (.bin) for your PowerZone Connect™ amplifier. Use the QR code for direct download of the latest firmware file (.bin)

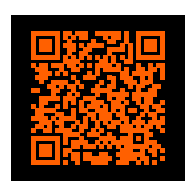

## 2. Connect to the PowerZone Connect<sup>™</sup> amplifier via Wi-Fi

**1.** With the PowerZone Connect<sup>™</sup> amplifier connected to a mains power supply, wait for the front panel Wi-Fi indicator to turn green

The amplifier's serial number is located on its rear panel.

- **3.** Open a web browser on your device and enter the IP address: 192.168.4.1
- 4. The **PowerZone Control**<sup>™</sup> web app interface will now open — your gateway for updating the amplifier's firmware

## 3. Update the firmware

- **1.** You are now connected to the PowerZone Control<sup>™</sup> web app
- 2. Go to Settings > Device > below Firmware update press "UPDATE"
- 3. Select the downloaded firmware file (.bin)
- **4.** Wait for installation to complete the amplifier will restart itself in approx. 2 minutes.

During the firmware update process, the status bar may stop periodically. We ask for your patience and advise against interrupting the update, as it can take up to three minutes to complete.

- 5. Reconnect to the PowerZone Connect™ amplifier's Wi-Fi
- 6. Confirm successful update by refreshing the browser and check the firmware version (Settings > Device)

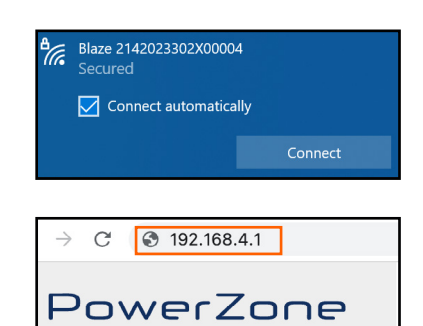

- CONTROL -

⑦ Dashboard

| PowerZone                     | Device Information                                                                                              |
|-------------------------------|----------------------------------------------------------------------------------------------------|
| @ Dashboard                   | Manufacturer<br>Base                                                                                            |
| B heat                        | Mubil<br>Penerr Zane Cannes 1904                                                                                |
| e Zove 🗸 🗸                    | Solid Number<br>784054302135                                                                                    |
| роди ч                        | Forman Version<br>14.40 (2021-00-22 06:27:45.529435)                                                            |
| ⊗ Settings 🛛 👻                |                                                                                                    |
| System.information            | MilC Address<br>9C4120:C2:39:F1                                                                                 |
| 🗢 Berla                       |                                                                                                    |
| / <sup>4</sup> Extend Devices | WFEMAC Address                                                                                                  |
| Q: Bachap & Restore           |                                                                                                    |
| Sector Lines                  | LOCATOR                                                                                                    |
| al track                      | FIND ME                                                                                                    |
| di Amerikanan                 |                                                                                                    |
| C - new management            | FIRMWARE UPDATE                                                                                                 |
| X ordergeneral                | URDATE                                                                                                    |
| O GHO                         | or de la constante de la constante de la constante de la constante de la constante de la constante de la consta |
| A UN                          |                                                                                                    |
| ₩ WR                          |                                                                                                    |
|                               |                                                                                                    |

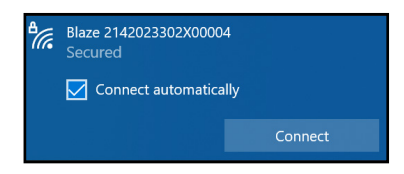

| Fir | rmware Version                   |
|-----|----------------------------------|
| 1.  | 4.0 (2023-03-22 06:27:45 529425) |
|     |                                  |
|     |                                  |

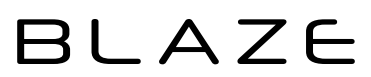